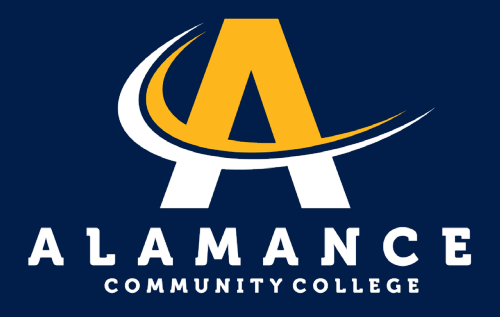

# How to Set Up a Payment Plan

Note: Payment plans are online only.

| 1. | Log on to Self-Service. |                                                                                                |  |  |  |
|----|-------------------------|------------------------------------------------------------------------------------------------|--|--|--|
|    |                         | AlamanceCC Self-<br>Service<br>User name<br>username123<br>Password<br>forgot your user name ? |  |  |  |
| 2  | Click on the S          | Student Finance tab.                                                                           |  |  |  |

### Hello, Welcome to Colleague Self-Service!

Choose a category to get started.

6

Student Finance Here you can view your latest statement and make a payment online.

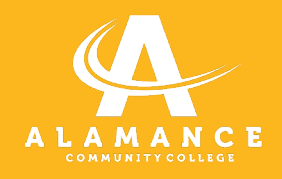

3.

### Click on "Make a Payment."

| Account Overview |              |                |
|------------------|--------------|----------------|
| Amount Overdue   | \$ <b>66</b> |                |
| Total Amount Due | \$           | Make a Payment |

# **4.** Click "Continue to Payment Center" button.

You are moving to the ...

#### Secure Payment Center

To ensure you are making a secure payment, you will be identified and your name will be added in the right corner of the Payment Center.

This helps you CONFIRM a safe payment transaction.

**Continue to Payment Center** 

5.

Log in by using username and password. Note: Make sure you are using this slash: \.

| Etrieve, E-Forms, Anthology<br>,SimCapture and Self-Service                   |  |  |  |  |  |
|-------------------------------------------------------------------------------|--|--|--|--|--|
| Login with your ACCess username preceded with acc\ Ex.<br>acc\yourusername123 |  |  |  |  |  |
|                                                                               |  |  |  |  |  |
| Password                                                                      |  |  |  |  |  |
|                                                                               |  |  |  |  |  |
| Sign in                                                                       |  |  |  |  |  |

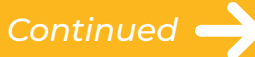

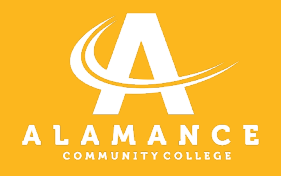

### **6.** Click green "Make a Payment" button.

| Student Account | ID: ID:                    |
|-----------------|----------------------------|
| Balance         | \$                         |
|                 | View Activity Make Payment |

## **7.** Enter information to complete payment plan setup.

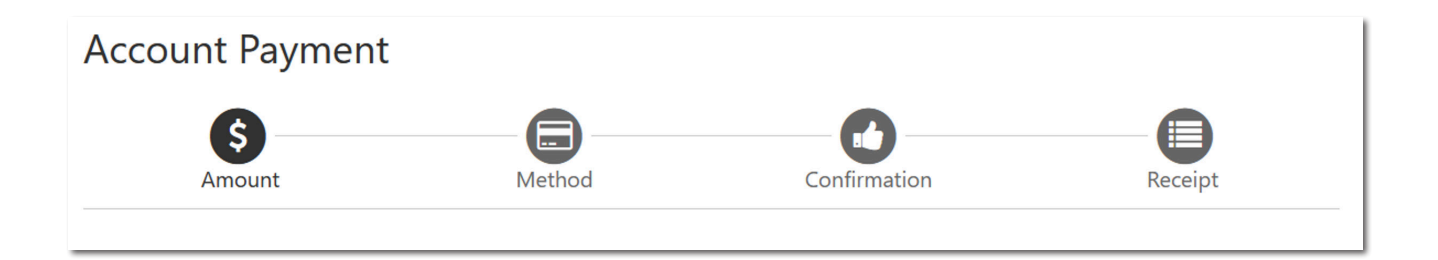